# VIDEO DISPLAY HIRE & SALES

# ANDROID User Guide for LED Art App

Used to control portable LED screens

Video Format - .mp4 Photo Format - .jpeg Standard Screen Resolution - 192 x 640px Wide Screen Resolution - 320 x 640px

> Video Display Hire & Sales 1300 98 94 99 www.videodisplay.com.au

#### STEP ONE

Download the app via Google Play or Apple Store

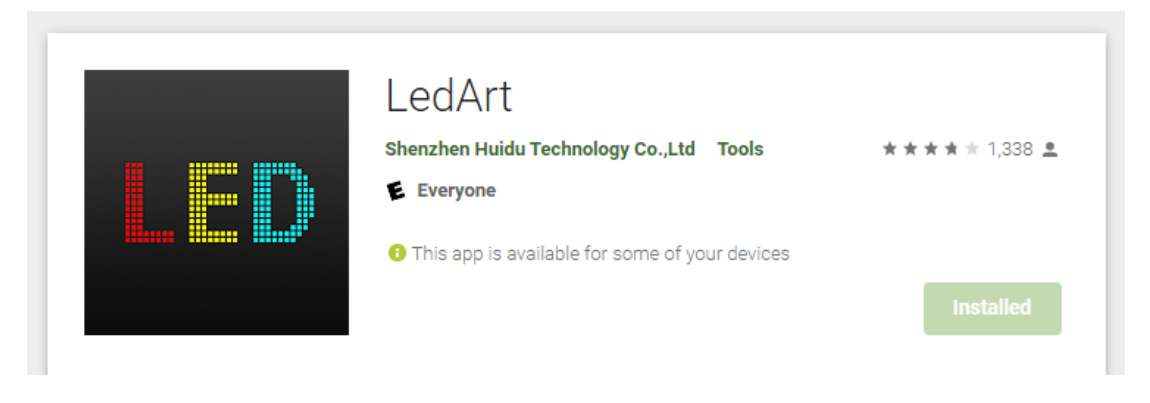

App Store Preview

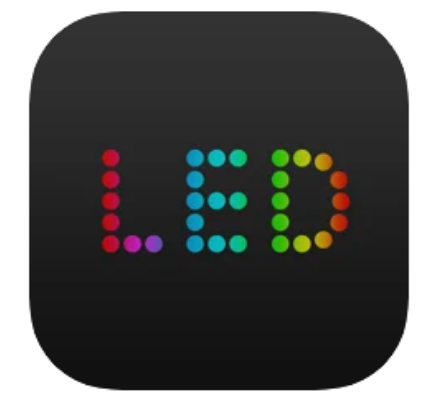

LedArt 4+ Shenzhen Huidu Technology Co., Ltd \*\*\*\* 2.7 • 13 Ratings Free

This app is available only on the App Store for iPhone.

#### **STEP TWO**

Go to Wifi and Connect to your screen. Screen name and password will be shown below or provided by your Installer:

Screen ID: \_\_\_\_\_

| Screen Password: |  |
|------------------|--|
|                  |  |

Be sure to look for a pop up from your phone stating 'this connection has no internet do you wish to stay connected'. Click this and say YES stay connected.

#### STEP THREE

Once connected you should see your screen in the device list as shown below. If it is not showing repeat STEP TWO.

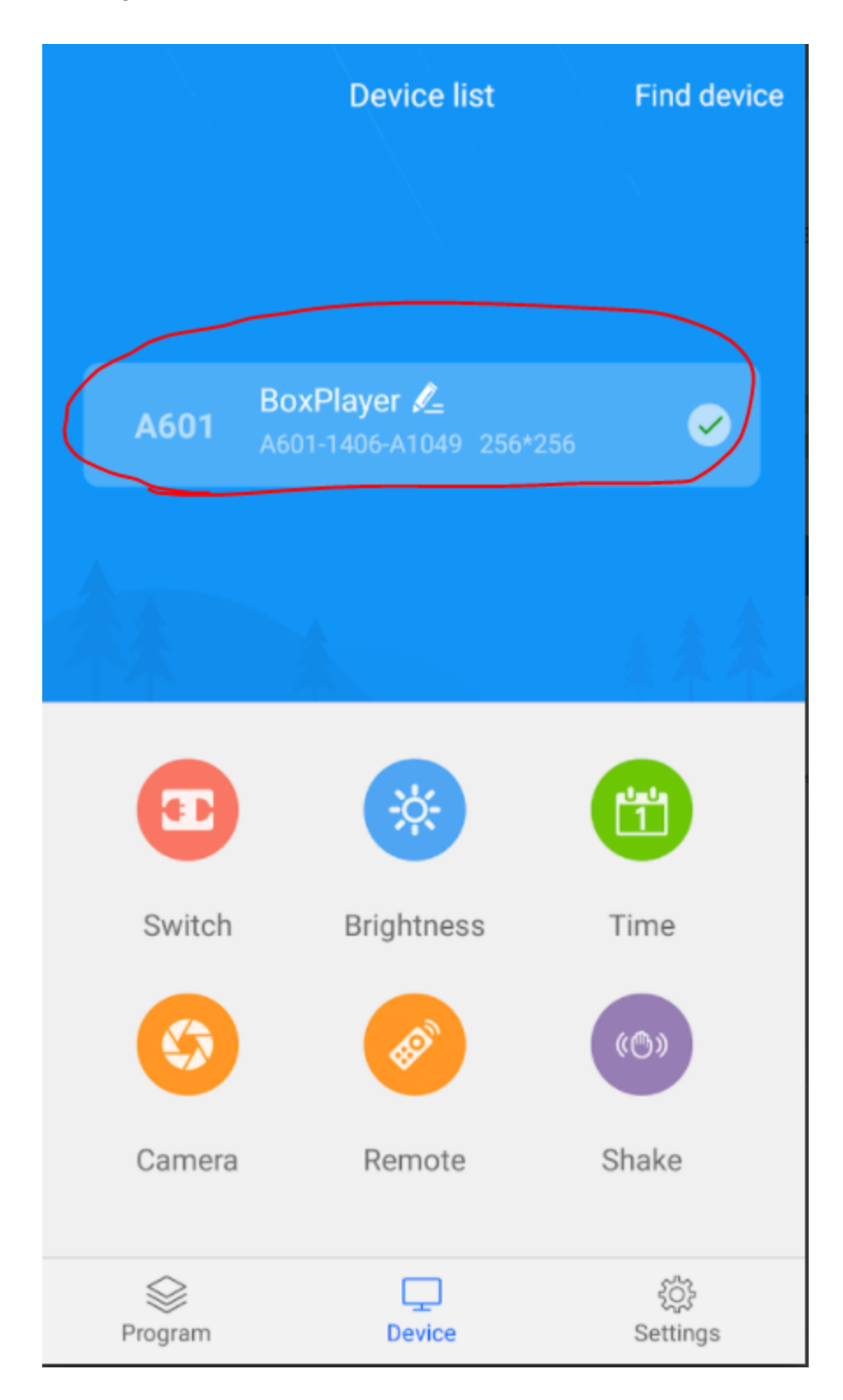

#### **STEP FOUR**

You can control Brightness and set a timer to turn screen on/off using the two options below.

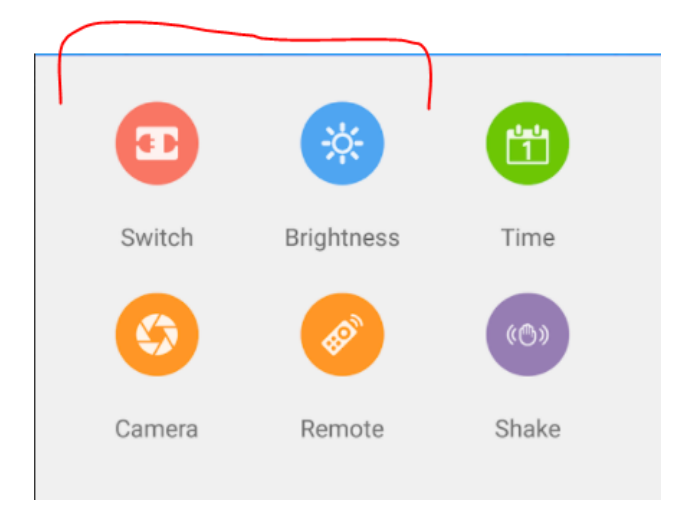

# **STEP FIVE**

Select Program to send new content to your screen.

| A601    | BoxPlayer &_<br>A601-1406-A1049 256*: | 256               |
|---------|---------------------------------------|-------------------|
| **      |                                       | ***               |
| •       | *                                     |                   |
| Switch  | Brightness                            | Time              |
| 6       | ø                                     | ( <sup>(</sup> )) |
| Camera  | Remote                                | Shake             |
| Program | Device                                | දරූදි<br>Settings |

#### **STEP SIX**

Click on New Program to open Program Canvas Screen

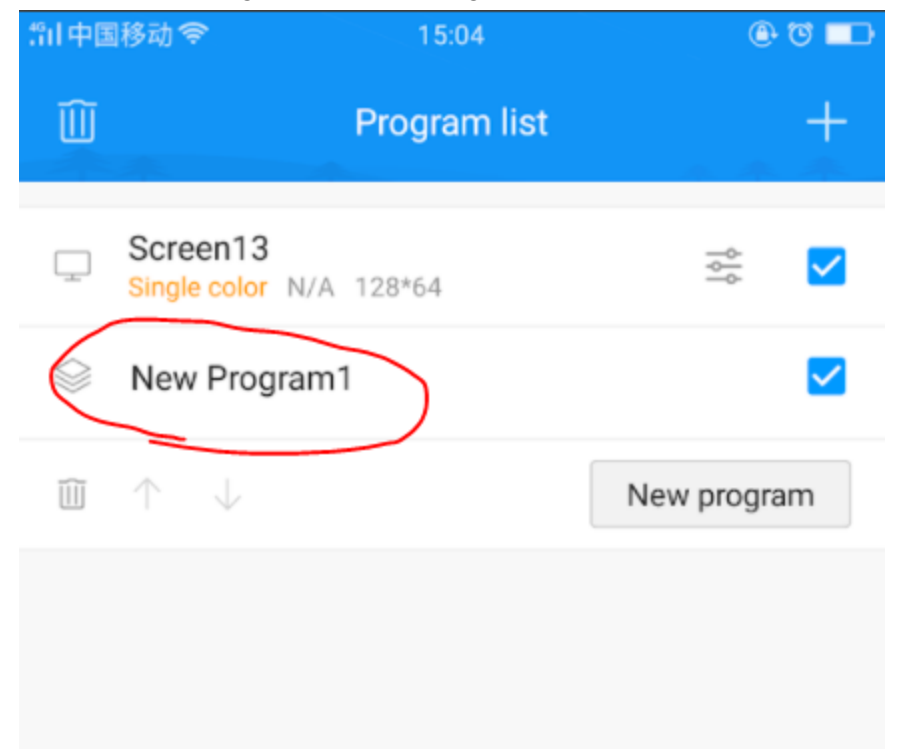

## STEP SEVEN

Click the + symbol to add artwork

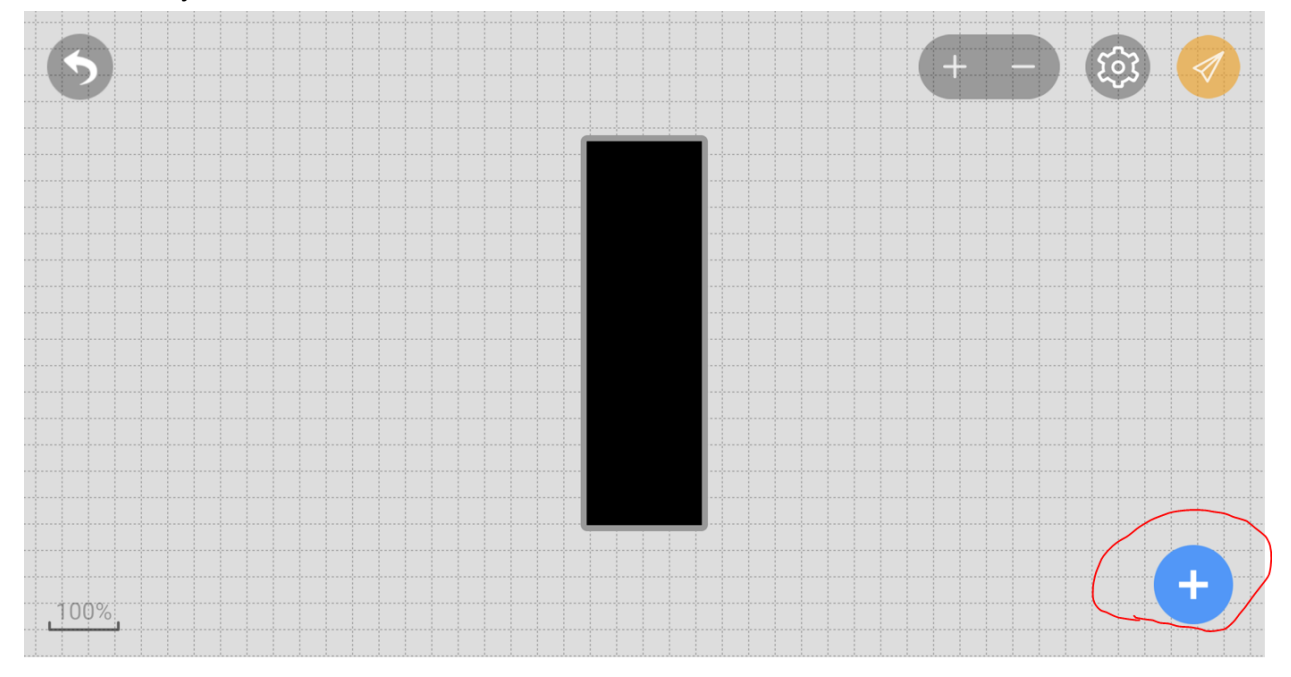

#### **STEP EIGHT**

Select Image or Video depending what you wish to upload

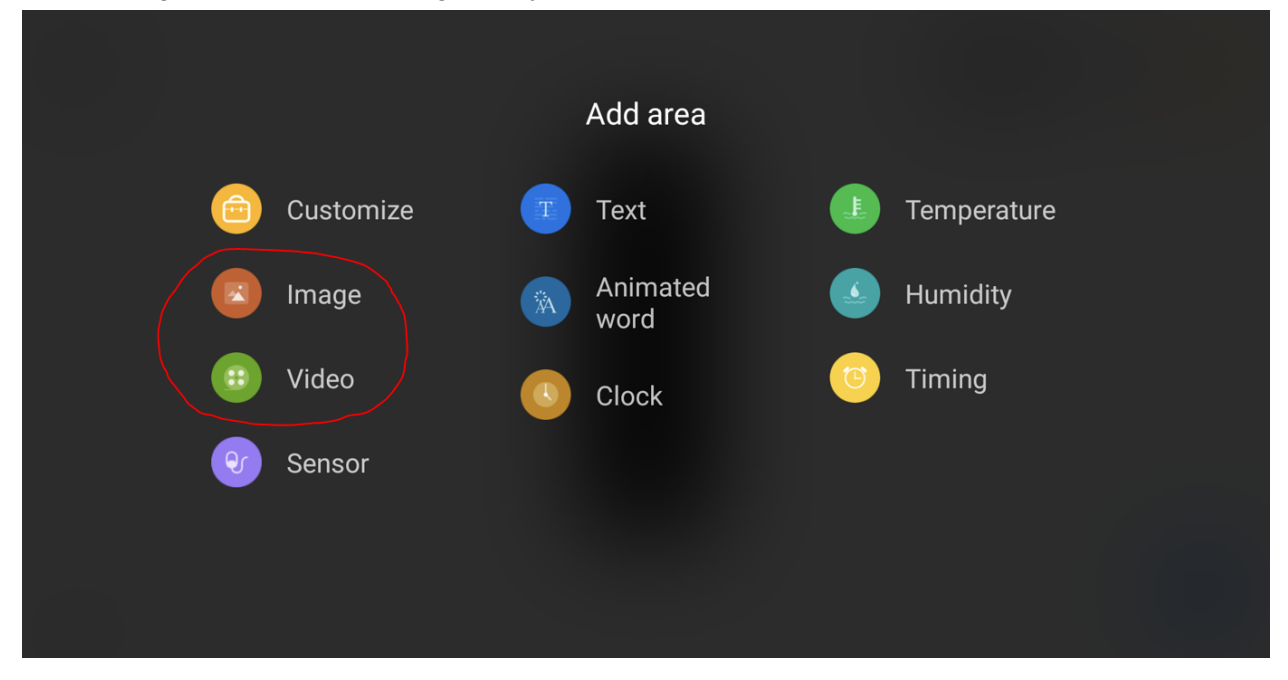

#### **STEP NINE**

Select your image from the photo roll. Then make sure to click the green tick shown as **1** below, then click OK shown as **2** below to confirm

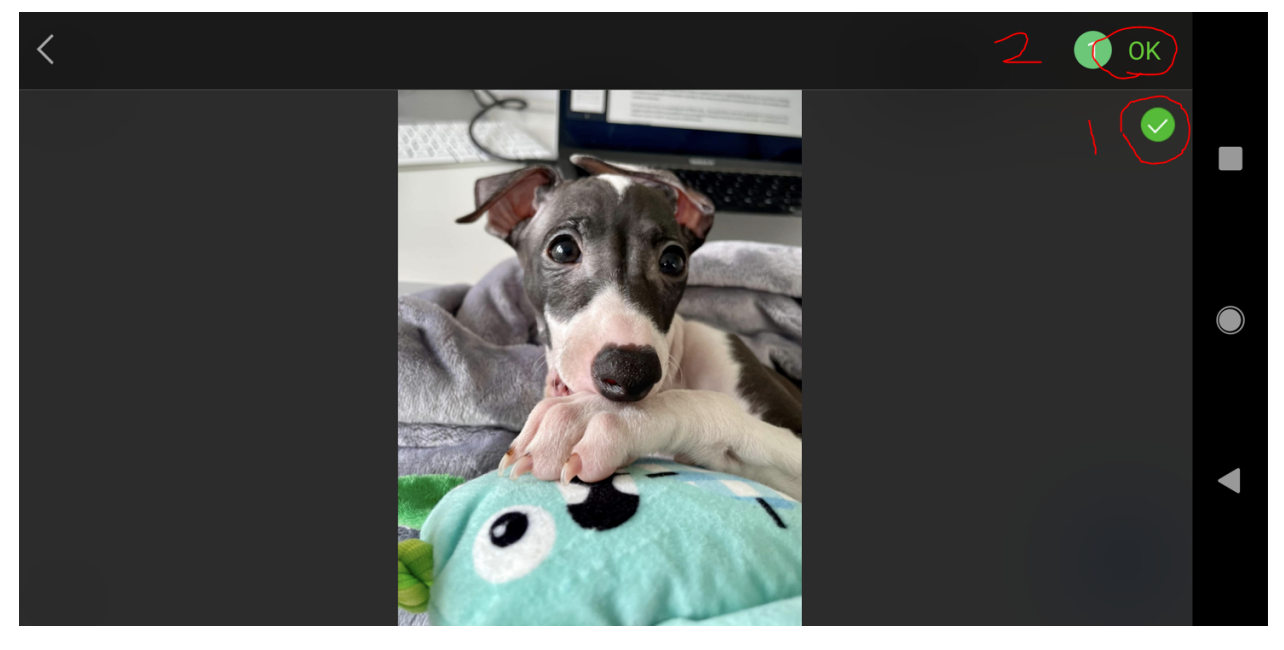

## STEP TEN

Your image will now be showing. This image will always be stretched to fit the screen size so make sure to have the correct sized graphics ready to upload.

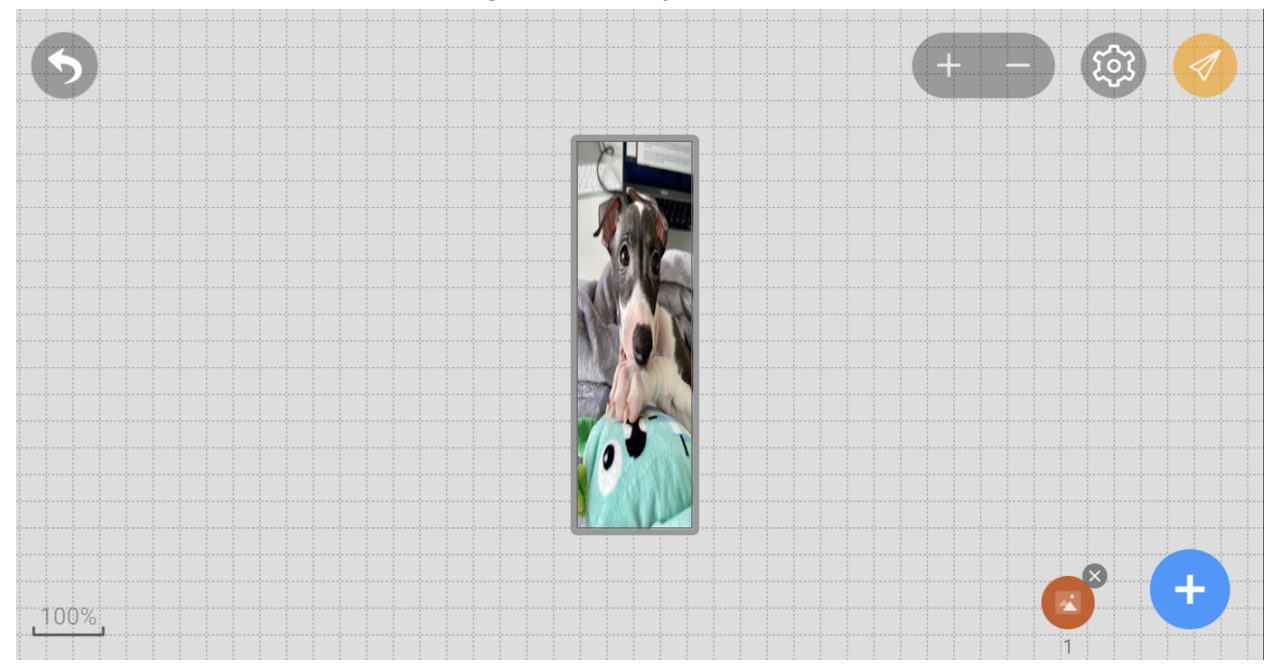

## STEP ELEVEN

Simply click the Arrow Icon top right and this will send the content to your screen

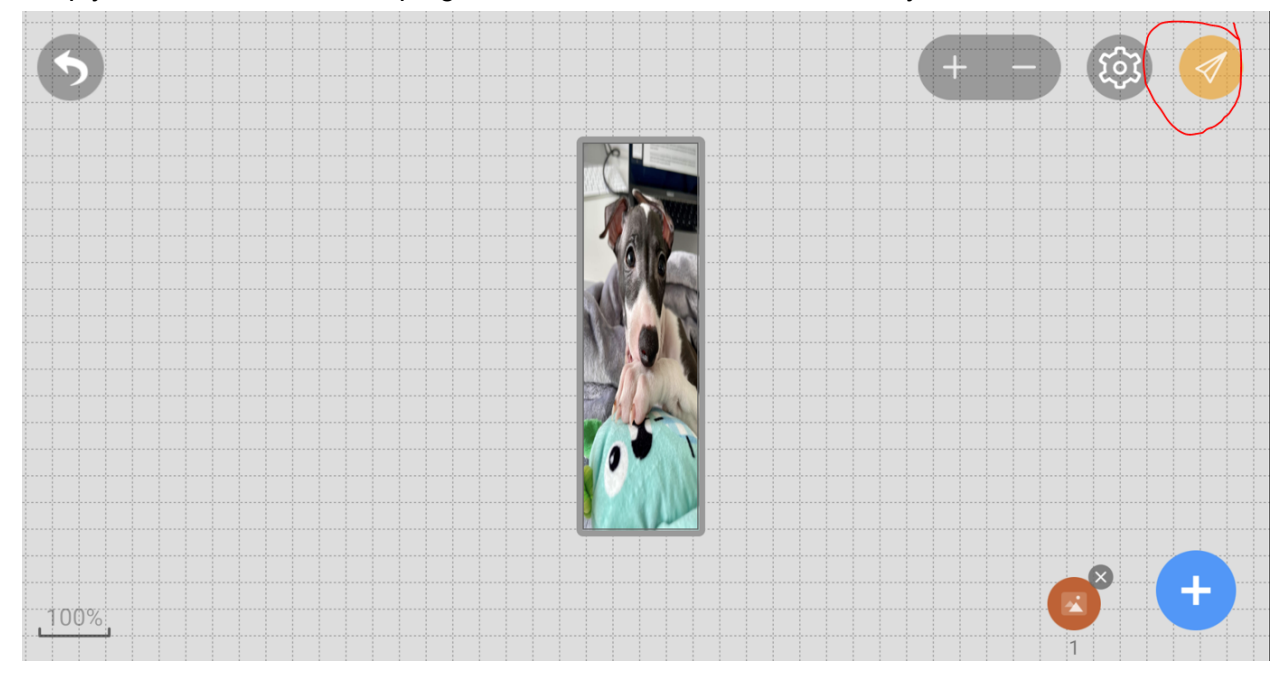